# Steps to setup MiScore

#### Download MiScore on your mobile

The app is available to download from the Apple App Store and Google Play

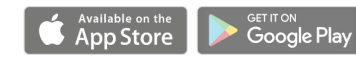

### Open the MiScore app

Tap on the icon on your mobile to open the app

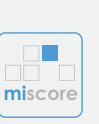

 $\bigcirc$ 

 $\rightarrow$ 

miscore

#### Add your club

Select the correct club from the list or search for a participating club. Any clubs you add will be saved for your next round

#### Login & start scoring

Login with the same username and password that you use to log into the club website when making a booking. Click on Scoring

## Select your starting hole & playing partner

Confirm your starting hole. All players in your tee group are listed to select from. Click on Continue Scoring

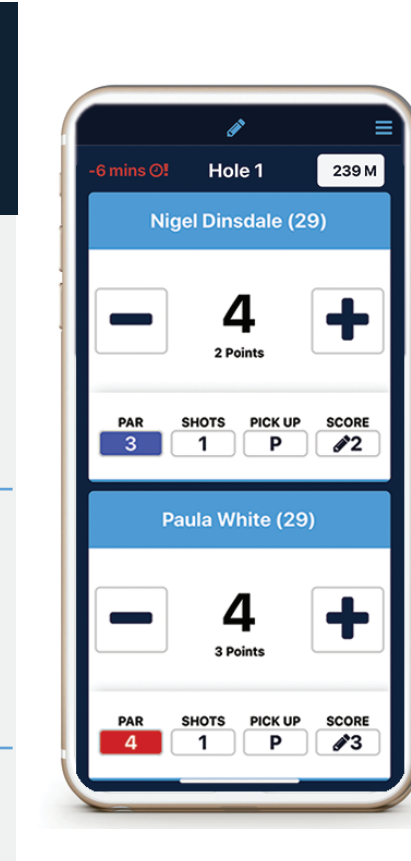

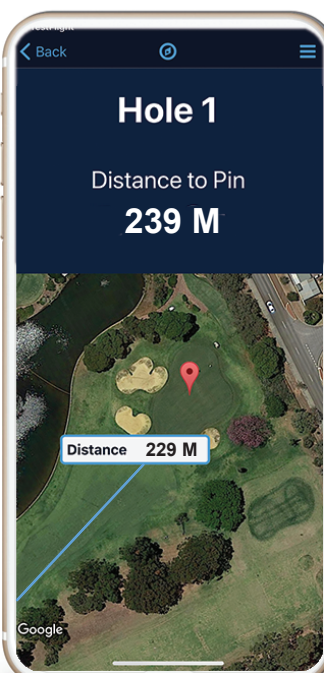

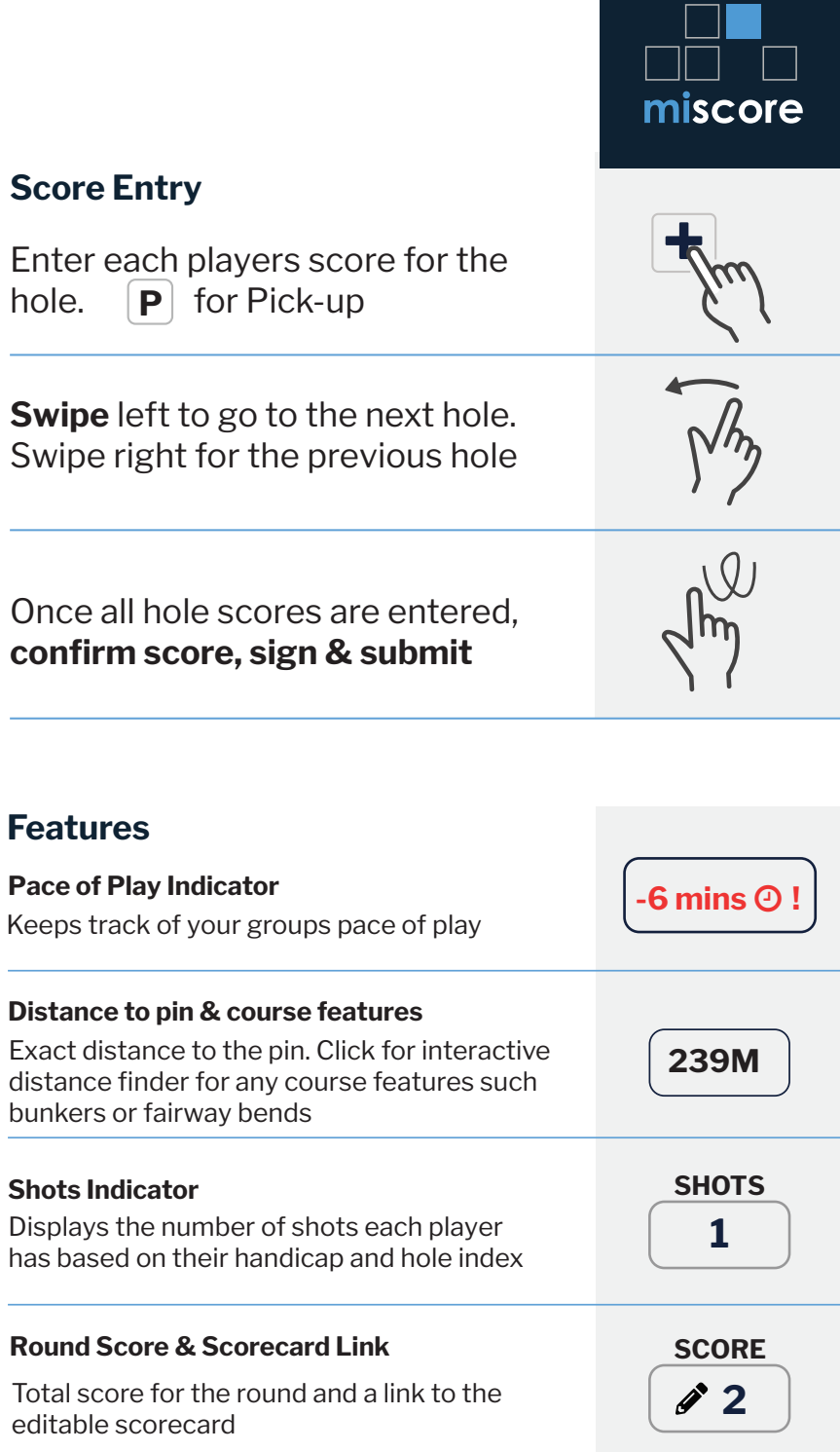